## Diagnostic Testing – Setting Up Diagnostic Triage

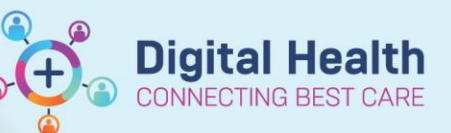

Digital Health Quick Reference Guide

## This Quick Reference Guide will explain how to: Setting up diagnostic triage lists and the appropriate filter settings. Perioperative Tracking 🛛 👫 Referrals OP Triage 1. Select "Diagnostics Triage" from the navigation bar 👫 Cancer MDM Worklist at the top (click on the dropdown arrow to find 🌃 CDU Scheduled Worklist **Diagnostics Triage**) 🌃 Diagnostic Triage Recent Add or Remove Buttons\* 55 Full screen 2. Select "List Maintenance" Test List: TTE List Maintenance 3. Click on "+ Add New list" + Add New list Locations: Medical Services: 4. Ensure "Location" and "Medical All (No filters applied) All (No filters applied) Services" have "All" selected E Footscray Cardiology Sunbury Day Sunshine 🔤 🖾 Williamstown Important – Step 4 Please ensure that you follow step 4 exactly, if "All" is not selected there may be orders that do not show up on the triage list

5. Under "Approval Status", select "In Progress"

## Approval Status:

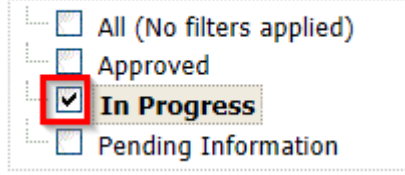

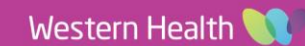

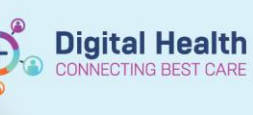

6. Under "Test Ordered", select appropriate test to triage for

## Test Ordered:

| 🔤 🖾 All (No filters            | applied)        |
|--------------------------------|-----------------|
| 🗌 🖾 24 Hour Blood              | d Pressure Mor  |
| 🔤 🖾 Ambulatory (I              | Holter) Monitor |
| Electrocardio                  | gram (ECG) Ad   |
| Exercise Stress Echocardiog    |                 |
| 🖳 🔲 Pharmacological (Dobutamir |                 |
| Transthorac                    | ic Echocardio   |
| <                              | >               |
|                                |                 |
| List Name: TTE                 | ×               |
|                                |                 |

- 7. Enter appropriate name for the list in "List Name"
- 8. Click OK
- 9. Refresh the page by clicking on the Refresh Icon on the top right

・ 0 minutes ago